|                                                       | 受信トレイ 【市民モニターアンケート】「水道事業」についてご意見募集中です 🚨                                                   |           |   |
|-------------------------------------------------------|-------------------------------------------------------------------------------------------|-----------|---|
|                                                       | 🔀 削除   🚔 保存   🚔 印刷   🎻 返信   🎧 全員に返信   🔂 転送   😚 次メール   🎧 前メール                              |           |   |
| ٦                                                     | □ 件名:【市民モニターアンケート】「水道事業」についてご意見募集中です                                                      |           |   |
|                                                       | From: kurashiki.citinfo@lgmag.jp アドレス帳に追加                                                 |           |   |
|                                                       | 日付: 2021年05月31日 月曜日 11時00分01秒                                                             |           |   |
| To: citinfo@city.kurashiki.okayama.jp                 |                                                                                           |           |   |
|                                                       | こんにちけ 合動市・市民モニター担当の松本です                                                                   | 記載のアドレス   |   |
|                                                       |                                                                                           | から、アンケー   |   |
| 令和3年度最初のアンケートは,水道週間に時期をあわせ毎年実施している「水道事業」について。 ト回答画面に入 |                                                                                           |           |   |
| ٦                                                     | 回答期限はいつもより短い6月7日(月曜日)24時となっています。                                                          | ることができま   |   |
|                                                       | 回答してくださった方には、期限後、水道料金の新たな支払い方法や、倉敷の水道水に親しんでいただくための取す。                                     |           |   |
| -                                                     |                                                                                           |           |   |
|                                                       | ぜひご回答をお願いいたします。                                                                           |           |   |
|                                                       |                                                                                           |           |   |
|                                                       | https://s-kantan.com/city-kurashiki-okayama-u/offer/offerList_detail.action?tempSeg=18677 |           |   |
|                                                       |                                                                                           |           |   |
|                                                       | 次回の特典                                                                                     |           |   |
|                                                       | https://www.city.kurashiki.okayama.jp/item/58661.htm#itemid58661                          |           |   |
|                                                       | アンケートの回答方法・回答中データの一時保存(一時保存はPCのみ)                                                         |           |   |
|                                                       | https://www.city.kurashiki.okayama.jp/item/65633.htm#itemid65633                          |           |   |
|                                                       |                                                                                           |           |   |
|                                                       | 登録内容の変更・退会の届出<br>https://www.city/wyspiki.okoyama.in/11843.htm                            |           |   |
|                                                       | https://www.city.kurasiiki.okayaiia.jp/11045.ittii                                        |           |   |
|                                                       |                                                                                           |           |   |
|                                                       |                                                                                           |           |   |
|                                                       |                                                                                           |           |   |
|                                                       | ▲ 2→ 12敷市 雷子申請サービス                                                                        | 2 ログイン    |   |
|                                                       |                                                                                           | 利用者管键     |   |
|                                                       |                                                                                           |           |   |
|                                                       | ▲ 中国大学リンコード<br>、 工法支援1 、 市内市会開会 、 新美麗を絵灯                                                  |           |   |
|                                                       | > 手続き申込 ) 申込内容総会 ) 職員著名候証                                                                 |           |   |
|                                                       | 手続き申込                                                                                     |           |   |
|                                                       |                                                                                           |           |   |
|                                                       | THEMMENS                                                                                  | V +C20210 |   |
|                                                       |                                                                                           |           |   |
|                                                       | <b>中</b> 23                                                                               |           |   |
|                                                       | 甲匹                                                                                        |           |   |
|                                                       |                                                                                           |           |   |
|                                                       | 選択中の手続き名: 水道事業について(R3)                                                                    |           |   |
|                                                       |                                                                                           | 問合世先 + 關く |   |
|                                                       | 期刊 水道事業について、ご意見募集中です。                                                                     |           | _ |
|                                                       | 2021年3月31日11时00分~2021年0月8日0时00分                                                           | 2 アンケート   |   |
|                                                       |                                                                                           | 回答画面では,   |   |
|                                                       | 倉敷の水道水,皆さんの採点はどのくらい?                                                                      | ID番号や,回   |   |
|                                                       |                                                                                           | 答を入力してく   |   |
|                                                       | ID番号 必须                                                                                   | ださい。      |   |
|                                                       |                                                                                           |           |   |
|                                                       | アンケートメールにあるID番号を入力してください。                                                                 |           |   |
|                                                       |                                                                                           |           |   |
|                                                       | 問1 水道水の飲み方は? 終済                                                                           |           |   |
|                                                       | の後期間を討                                                                                    |           |   |
|                                                       | ☆ (WK) 더 엄마<br>                                                                           |           |   |
|                                                       | そのまま飲む                                                                                    |           |   |
|                                                       | □ 冷やしたり沸騰させたりする                                                                           |           |   |
|                                                       | □ お茶やコーヒー等で飲む                                                                             |           |   |
|                                                       |                                                                                           |           |   |

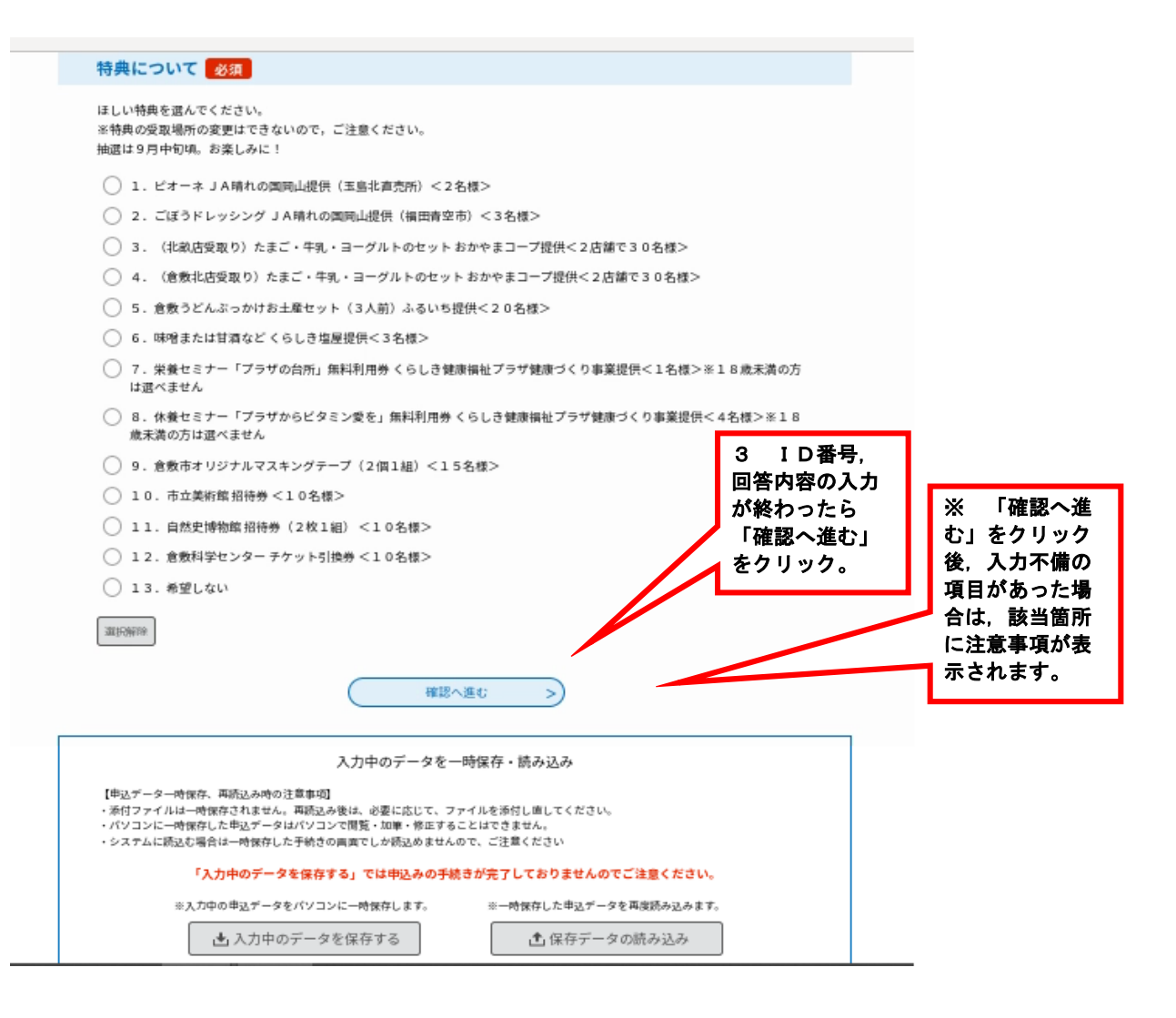

申込確認

水道事業について(R3)

| <b>倉敷の水道水,皆さんの採点はどのくらい?</b>                              |                                                                              |  |  |
|----------------------------------------------------------|------------------------------------------------------------------------------|--|--|
| ID番号                                                     | 9999                                                                         |  |  |
| 問1 水道水の飲み方は?                                             | そのまま飲む                                                                       |  |  |
| 問2 倉敷市の水道水の味<br>は?                                       | おいしい                                                                         |  |  |
| 問3 日頃の節水は?                                               | よく心がけている                                                                     |  |  |
| 問4 倉敷市の水道料金が,<br>岡山県内で2番目に安い料金<br>ということは?                | 知っている                                                                        |  |  |
| 問5 地震などの災害に備え<br>て,飲み水や生活用水の確保<br>は?                     | 市販の水を備蓄, お風呂等に水をため置き                                                         |  |  |
| 問6 過去1年間で水漏れ等<br>で修理依頼した時の,指定工<br>事業者の対応は?               | すぐ対応してくれた                                                                    |  |  |
| 問7 水道局の広報紙「広報<br>くらっぴぃ」を読んだこと<br>は?                      | 読んだことがある                                                                     |  |  |
| 問8 水道について知りたい<br>情報,広報紙で特集してほし<br>いテーマや希望する新しいコ<br>ーナーは? | 水道水の水質・安全性,節水の方法,災害対策(水の備蓄方法など)<br>4 確認画面に<br>切り替わったら,<br>入力内容をご確<br>認ください。変 |  |  |
| 問9 水道局へのご意見等を<br>お聞かせください。(200<br>字以内)                   | 更がなければ,<br>「申込む」をク<br>リック。                                                   |  |  |
| 特典について                                                   | 13.希望しない                                                                     |  |  |
| < 入力へ戻る 申込む >                                            |                                                                              |  |  |

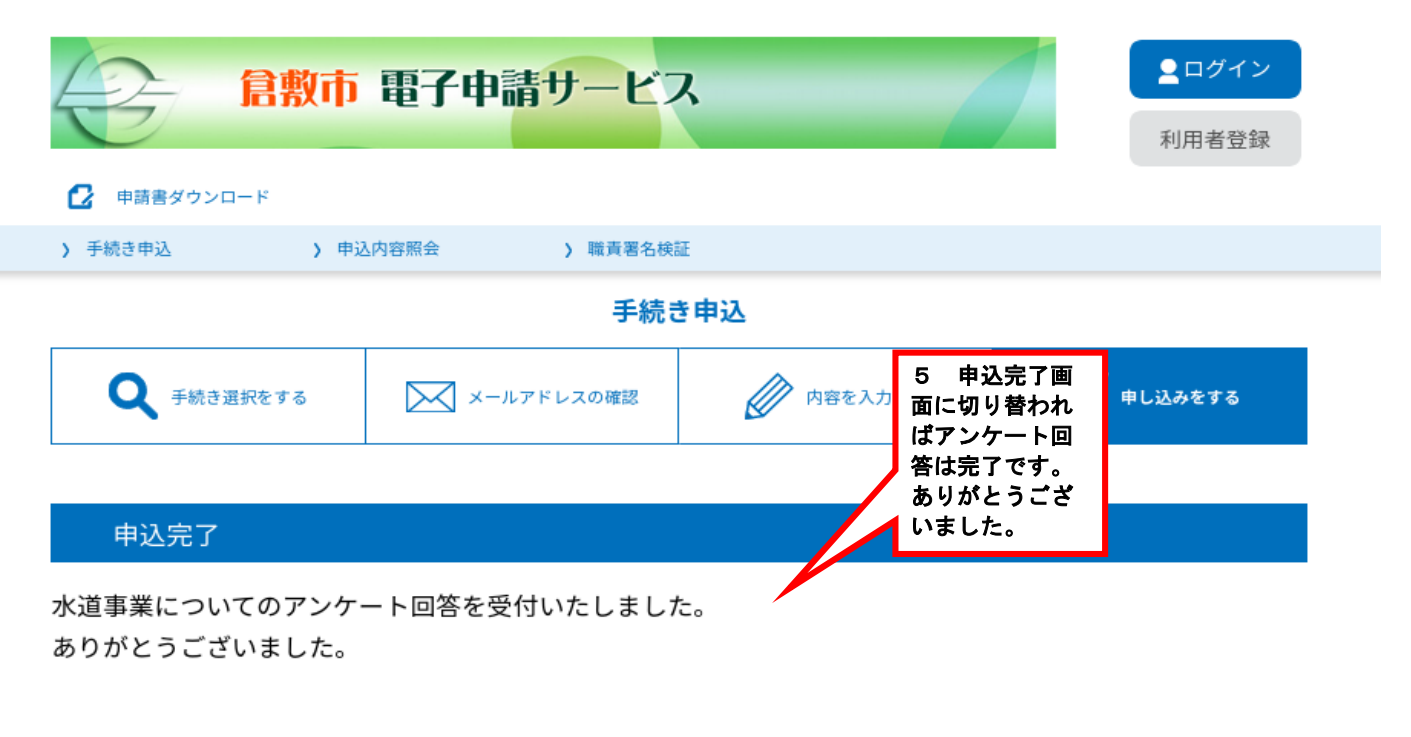

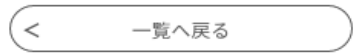